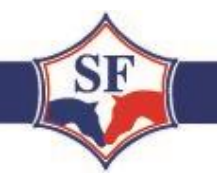

# Guide pour remplir la demande d'approbation d'un étalon

Vous trouverez ci-dessous un guide pour vous aider à compléter le dossier de votre cheval.

Vous disposez également d'un exemple de formulaire complété à la fin de ce document.

Le Stud-Book vous propose deux possibilités :

1 Vous complétez le dossier et le retournez au Stud-Book ;

2 Le Stud-Book peut compléter le dossier pour votre compte. Ce service est disponible au prix de 200€, à régler avec la demande d'approbation (chèque ou virement). Dans ce cas, <u>remplir uniquement la</u> <u>première page d'inscription</u> (coordonnées du demandeur et informations générales du cheval) et joindre deux photos et les liens des vidéos.

Le dossier est interactif. Après enregistrement sur votre ordinateur, il est à compléter **directement puis à** renvoyer par e-mail au Stud-Book (benoit.chaigne@sellefrancais.fr) (pas de document manuscrit).

Explication des étapes :

Télécharger Adobe Acrobat Reader sur votre ordinateur en allant sur le site : <u>https://get.adobe.com/fr/reader/</u>

Une fois l'installation terminée, téléchargez et **enregistrez** le dossier de demande d'approbation sur votre ordinateur. Le formulaire est à télécharger <u>ici</u>.

Si le fichier n'est pas enregistré sur votre ordinateur, vous ne pourrez pas remplir le formulaire correctement et sauvegarder les données.

Ouvrir le fichier enregistré sur votre ordinateur.

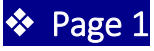

Remplir la page d'inscription : coordonnées du demandeur et informations générales sur le cheval.

# 🛠 Page 2

Compléter l'entête avec les indications demandées. Si votre cheval est un Selle Français Originel, inscrire « SFO » à côté du nom de votre cheval.

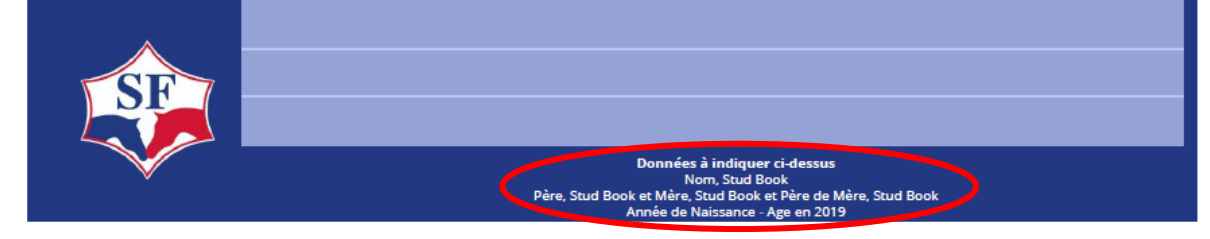

## <u>PHOTOS</u>

Pour insérer des photos :

- Enregistrer les photos que vous souhaitez sur votre ordinateur.
- Dans le formulaire, cliquer sur l'espace réservé pour l'insertion de photo.
- Une fenêtre s'ouvre : cliquer sur « Parcourir » et choisissez la photo souhaitée dans votre ordinateur.
- Deux cadres sont prévus pour l'insertion de 2 photos. Si possible, mettre une photo du cheval au modèle et une photo du cheval monté sur les barres ou sur le plat.

| Edition | n Affichage I                                                                                                    | Fenêtre A | lide          |                |                   |                         |                                |        |     |                              |  |
|---------|----------------------------------------------------------------------------------------------------|-----------|---------------|----------------|-------------------|-------------------------|--------------------------------|--------|-----|------------------------------|--|
| ieil    | Outils                                                                                                    | Formu     | ilaire approb | a ×            |                   |                         |                                |        |     |                              |  |
| Ŷ       | <ul> <li>Compléter</li> <li>Compléter</li> <li>Cadre réservé as</li> <li>PHOTOS</li> <li>Taille maximu</li> </ul> | le dossie | A joindre pa  | Commations des | ( 9 )<br>mandées. | Sélectionn<br>Fichier : | → →<br>r une image //D/#SSD#/I | 111% • | Doc | Parcourir<br>Effacer l'image |  |
|         |                                                                                                    |           |               |                |                   |                         |                                | ОК     |     | Annuler                      |  |

# **GENETIQUE**

Pour insérer le pedigree de votre cheval :

- Aller sur le site info chevaux de l'IFCE (<u>https://infochevaux.ifce.fr/fr/info-chevaux</u>)ou de Hippomundo (<u>https://www.hippomundo.com/en</u>) ou de Horsetelex (<u>https://www.horsetelex.fr/homepage?rewrite=</u>)
- o Taper le nom de votre cheval dans la barre de recherche du site :

<u>Sur le site de l'IFCE</u>, vous trouverez le pedigree de votre cheval dans la rubrique « Pedigree et chevaux associés » ; télécharger la fiche pedigree de votre cheval en PDF (3 générations suffises).

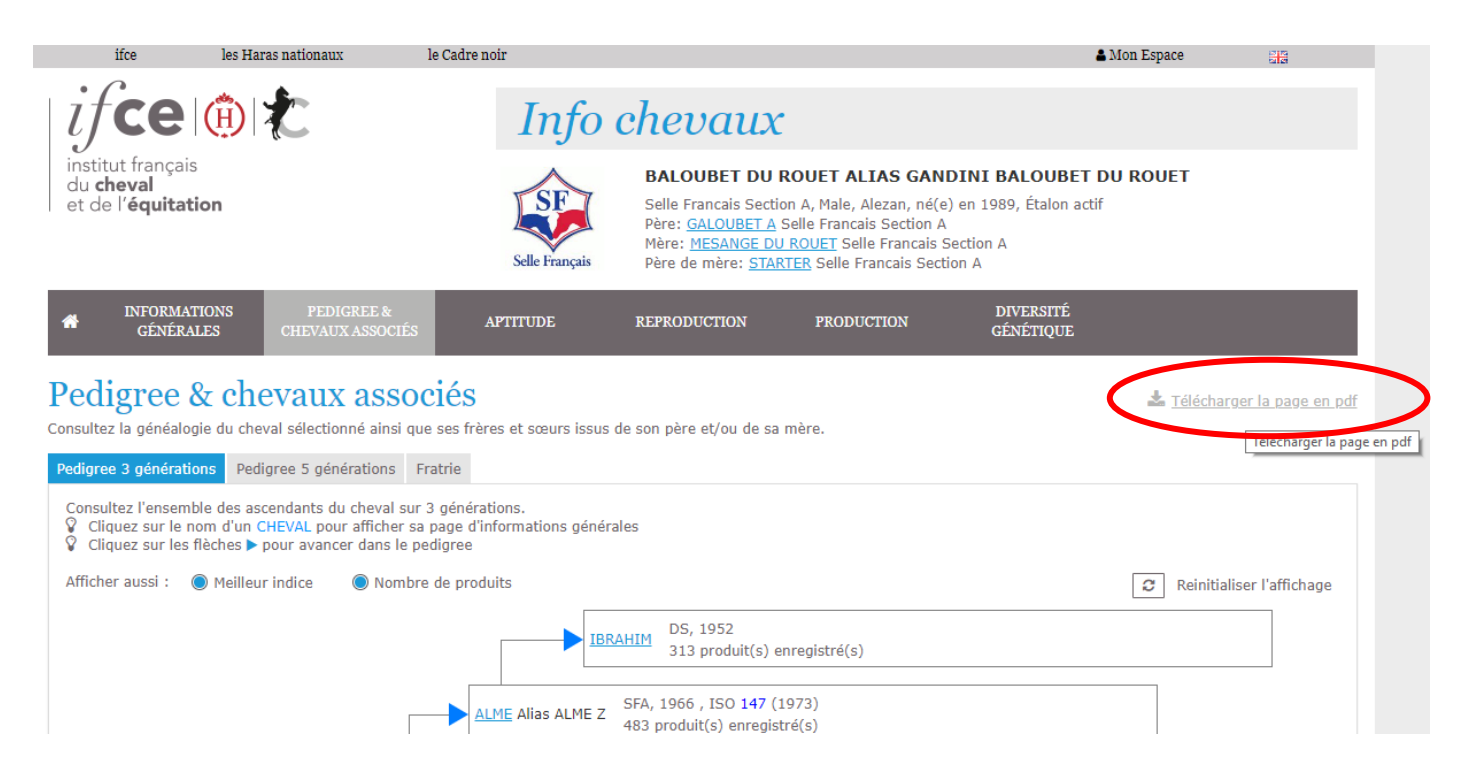

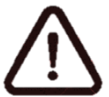

Pour insérer un PDF dans la fenêtre du pedigree, cliquez sur « Parcourir », sélectionner « Fichiers Acrobat PDF » dans le format de fichier pour que les documents PDF apparaissent.

| Formulaire<br>Fichier Editi | e approbation CSC               | O-CCE V5.2.pdf - Adobe Acrobat F<br>Fenêtre Aide | Reader DC               |                                                                     |                                                           |                                                          |                                                                   | - 6                                                                                             | J ×     |
|-----------------------------|---------------------------------|--------------------------------------------------|-------------------------|---------------------------------------------------------------------|-----------------------------------------------------------|----------------------------------------------------------|-------------------------------------------------------------------|-------------------------------------------------------------------------------------------------|---------|
| Accueil                     | Outils                          | Formulaire approba ×                             |                         |                                                                     |                                                           |                                                          | (                                                                 | ? 🌲 Se conr                                                                                     | necter  |
| 日<br>令                      |                                 | ୍ ଚ                                              | <u>ک</u> کے ا           | / 9 <b>k</b> (M) (=<br>Sélectionner une image                       | ) (+) 111% - 🕂 - 📅<br>×                                   | • 🖗 🖉 🙆                                                  | Au                                                                | 🗅 Par                                                                                           | tager   |
|                             |                                 |                                                  |                         | A Ouvrir ← → ▼ ↑  ≪ Doe                                             | cuments ANSF > Documents >                                | ✓ ♂ Rechercher dan                                       | x<br>as : Documents p                                             | echerche                                                                                        | ~       |
|                             |                                 |                                                  |                         | Organiser  Nouveau Organiser                                        | Nom                                                       | Modifié le<br>08/01/2019 16:01                           | Type<br>Dossier de fichiers                                       | r un fichier PDF                                                                                | ~       |
|                             | . <u>GENETIO</u><br>PEDIGREE (i | <u>DUE</u><br>image à prendre sur Horsete        | elex ou Hippomundo o    | Ce PC<br>Bureau<br>Documents                                        | Elisa<br>Fichiers Outlook<br>Modèles Office personnalisés | 11/07/2019 10:22<br>23/07/2019 16:46<br>08/01/2019 14:29 | Dossier de fichiers<br>Dossier de fichiers<br>Dossier de fichiers | ifier le fichier PDF<br>mentaire                                                                |         |
|                             | Taille maxim                    | um : 1 MO. A joindre par mail                    | si la photo ne peut pas | 5 El Images<br>Musique<br>3 Objets 3D                               | hordeline DEF                                             | 12/12/2017 12:05<br>08/01/2019 09:47                     | Dossier de fichiers<br>Dossier de fichiers                        | binaison de fichiers                                                                            |         |
| •                           |                                 |                                                  |                         | <ul> <li>Téléchargement</li> <li>Vidéos</li> <li>OS (C:)</li> </ul> |                                                           |                                                          |                                                                   | niser les pages                                                                                 |         |
|                             |                                 |                                                  |                         | Disque local (D:)                                                   | K .                                                       | Eichierr image                                           | (* ing * aif * nng                                                | ection                                                                                          |         |
|                             |                                 |                                                  |                         |                                                                     |                                                           | Fichiers image<br>Fichiers Acrob                         | (*,jpg, .gii, .png<br>(*,jpg,*.gif,*.png,*.tif)<br>at PDF (*.pdf) | miser le fichier PDF                                                                            |         |
|                             |                                 |                                                  |                         |                                                                     |                                                           |                                                          | Convertiss                                                        | nplir et signer<br>ez et modifiez des fichi<br>avec Acrobat Pro DC<br>Tester la version d'essai | ers PDF |

<u>Sur Hippomundo ou Horsetelex</u>, vous devez réaliser une capture d'écran du pedigree de votre cheval et l'enregistrer en tant qu'image :

- Pour cela, aller sur le site de votre choix (Hippomundo ou Horsetelex) et trouver votre cheval. Aller sur le pedigree du cheval et appuyer sur la touche *fn* + *impécr* de votre clavier.
- Ouvrer un document Word et coller la copie d'écran sur une page.
- Rogner les parties inutiles de la copie d'écran pour ne conserver que le pedigree du cheval.

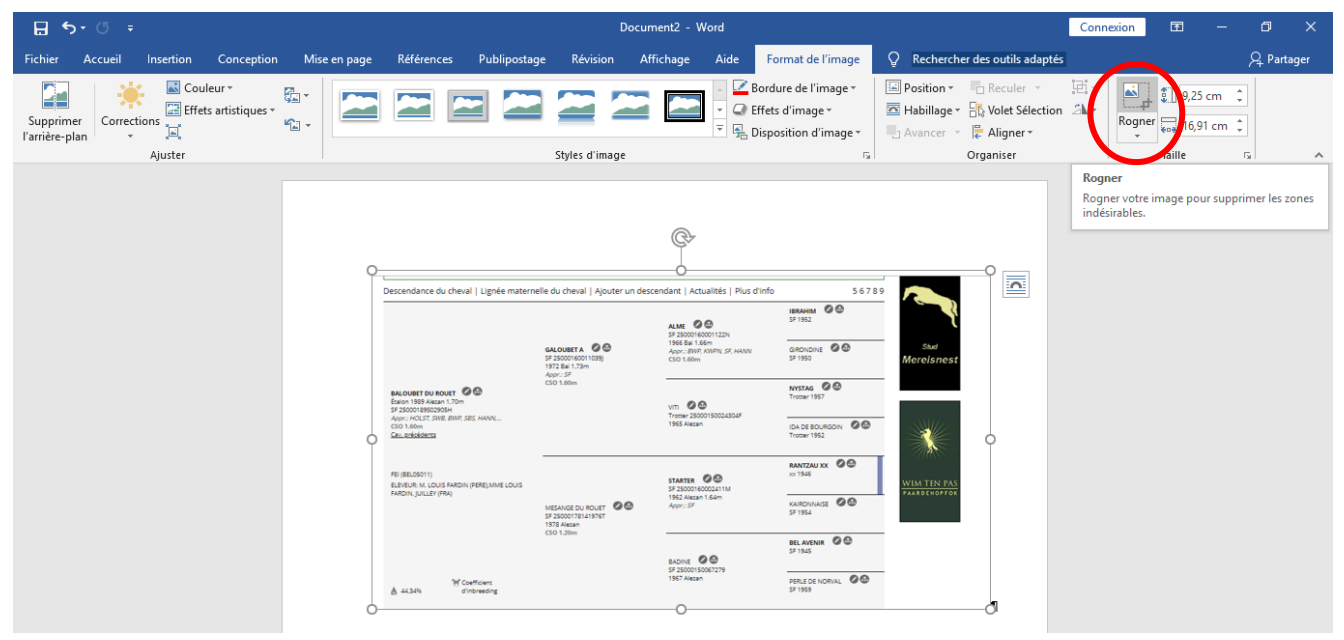

- Cliquer ensuite sur « Compresser les images »
- Une fenêtre s'ouvre. Cliquer sur « Utiliser la résolution par défaut » puis sur « OK »

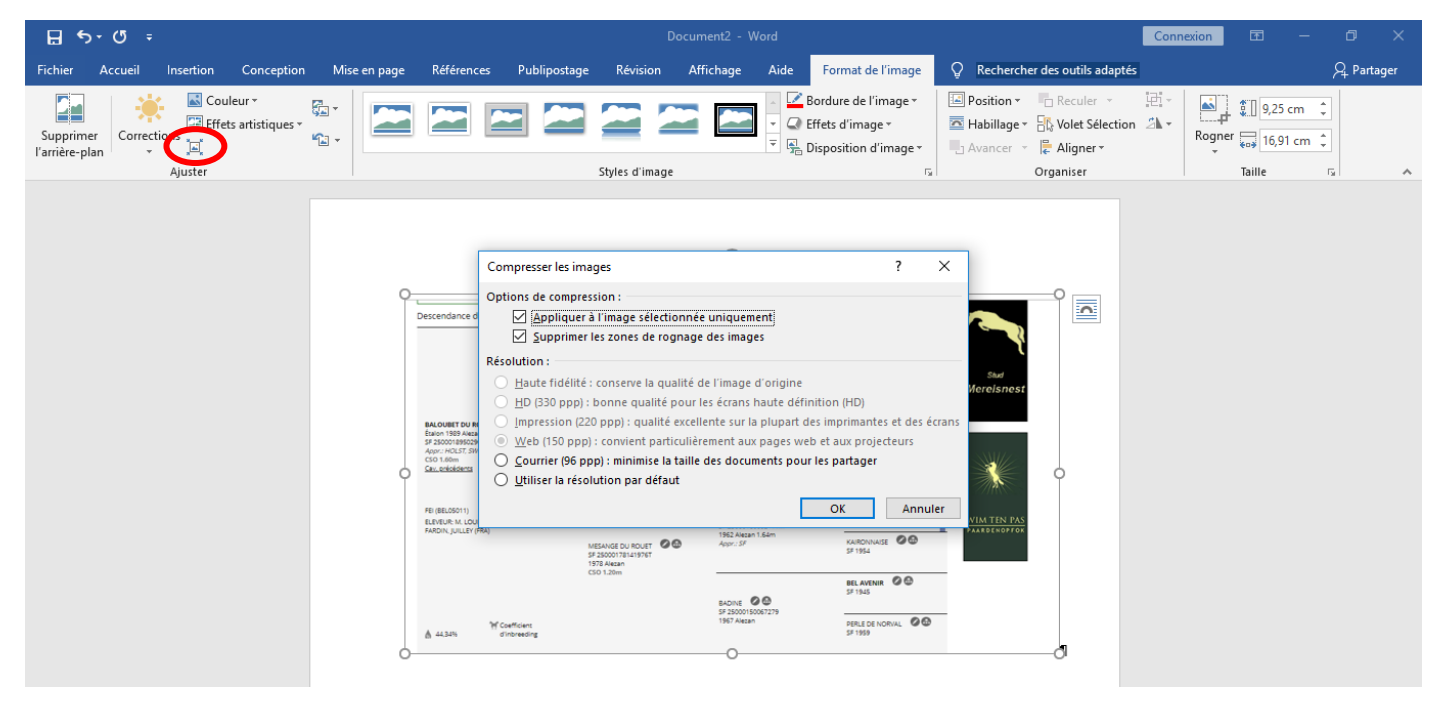

- Faites un clic droit sur la capture d'écran et sélectionner : « Enregistrer en tant qu'image ».
- Enregistrer l'image sur votre ordinateur au format JPEG.
- Dans le formulaire de demande d'approbation, cliquer sur le cadre prévu pour recevoir le pedigree du cheval. Comme pour les photos, une fenêtre s'ouvre. Cliquer sur « Parcourir » et sélectionnez la photo du pedigree de votre cheval.

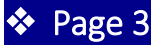

Pour la lignée maternelle du cheval, deux possibilités :

- Votre cheval est français : compléter les noms des juments de la première à la cinquième mère dans la deuxième ligne du tableau.

|        | LIGNEE MATERNE   | LLE                   |                      |                    |                     |                      |  |
|--------|------------------|-----------------------|----------------------|--------------------|---------------------|----------------------|--|
|        | O Si mon ch      | eval est un selle fra | nçais, renseigner le | tableau ci-dessous | (informations dispo | onibles sur le SIRE) |  |
| ĸ      | Nom<br>1ère mère | Nom<br>2ème mère      | Nom<br>3ème mère     | Nom<br>4ème mère   | Nom<br>5ème mère    |                      |  |
| $\Box$ |                  |                       |                      |                    |                     |                      |  |
|        |                  |                       |                      |                    |                     |                      |  |
|        |                  |                       |                      |                    |                     |                      |  |

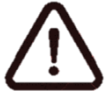

La dernière ligne et les deux dernières colonnes seront complétées par le Stud-Book avec les notes de la lignée maternelle de votre cheval.

 Votre cheval est d'un autre Stud-Book : faire une copie d'écran de la lignée maternelle du cheval sur Hippomundo ou Horsetelex (même méthode que pour le pedigree).
 Exemples :

| 1st dam:                                                                                                    | <b>1ère mère: MESA</b>                         | NGEDUI     | ROUET (STARTER X                                                                                               | BEL AVEN    | IRL SF, 19 | 178          |           |           |
|----------------------------------------------------------------------------------------------------|------------------------------------------------|------------|----------------------------------------------------------------------------------------------------|-------------|------------|--------------|-----------|-----------|
| 1978 Mesange du Kouet (Sr, chestnut, mare by Starter )                                                                                               | NOM                                            | ANNIE      | pipe.                                                                                                    | SEXE        | STUDE      | APPR PRIMES  | SPORT     | PES INT   |
| 1985 Gladot su dioder (Francisco geoing cy 7 Fooder)<br>1989 Baloubet du Novel (SF, chestrus, stallion by Galoubet A)                                |                                                |            |                                                                                                    |             |            |              |           |           |
| 1992 El Ira du Rouet (SF, chestnut, mare by Galoubet A)<br>1994 Innea (Bruari (SF, bartallion by Namon II)                                           | UNADORE DU                                     | 1986       | TTADORE                                                                                                    | Etalors     | SE         |              | CSO 1.60m |           |
| 1998 Kastilie du Rouet ES, chestnut, mare by Narcos II)                                                                                              | BALOUBET DU                                    | 1989       | GALDUBET A                                                                                                    | Etalors     | SE         | 1            | CSO 1.60m |           |
| dam of Arenzo du Rouet (SF, 2010, chestruit, gelding by Damascus 1st.)<br>2001 Newer (M. Rouet (SF, Extention trans her Nehal 7.1)                   | CELIRA DU R                                    | 1992       | GALDUBET A                                                                                                    | Poulo       | SE         |              | CSD 1.35m |           |
| dan of Sacree du Rouet (SF, 2006, by, mare by Eclair des Bois )                                                                                      | TEM DIE DU BD                                  | 1997       | CALIN D'ESPOR                                                                                                  | Hongre      | SE         |              |           |           |
| dam of Utopia du Rouet (SF. 2008, Iay, mare by Pezetas du Rouet)<br>2003 Prince du Rouet (SF. Sux yelding bur Kohini Z)                              | JALISCO DU R                                   | 1997       | QUATOUBET D                                                                                                    | Hongre      | -51        |              |           |           |
| 2003 Premier du Rouet (SF, bay, gelding by Robin II Z)                                                                                               |                                                |            |                                                                                                    |             |            |              |           |           |
| 2004 Quelle du Rouet (SF, chestrut, mare by Dollar du Murier)<br>dam de l'Uborovid, Rouet (SF 2008, base) stallion by Orlando )                      | 2ème mère: BAD                                 | INE (BEL / | AVENIE X RANTZAL                                                                                               | 1300, 55, 1 | 967        |              |           |           |
| dam of Vient tu du Rouet (SF, 2009, chestnut, gelding by Pezetas du Rouet )                                                                          |                                                |            | nins                                                                                                    |             |            |              | 10001     | min mar   |
| 2004 - Quolomoia su lu kouet (s-); chestnut, mare oy Allegreto)<br>2005 - Ratina da Rouet (S); kay, mare by Quagrice du Bois Margot)                 | THURSON AND AND AND AND AND AND AND AND AND AN | Antress    | FERE                                                                                                    | 24.44       | 31000      | ATTRITUTES   | aroni -   | Page 1911 |
| dam of Aachen du Rouet (SF. 2010, bay, stallion by Untouchable M.)                                                                                   | CLOBULE                                        | 1972       | TIGHE HOUGE                                                                                                    | Poule       | SE         |              |           |           |
| aam of bommo au kouet (sr. 2015, aau ge uning of waamero uno )<br>2006 Souche al Rouet (Sr. Augumera V (baagmond au Bais Wargot)                     | HARDIE DU                                      | 1973       | UKASE                                                                                                    | Poule       | SF         |              |           |           |
| dam of Beaute de Rouer (5F. 2011, chestrut, mare by Messie Ardent )<br>dem of Chiede Dewood (5F. 2011, beauting the Chester State)                   | IZARA DU ROU                                   | 1974       | POT D'OR XX                                                                                                    | Poulet      | SE         |              |           |           |
| dam of Dollard uR touch (5F, 2013, bay, statilion by Claracc-Blue)<br>dam of Dollard uR touch (5F, 2013, bay, statilion by Claracc-Blue)             | O JUDEE DU R.                                  | 1975       | QUOUBET II                                                                                                    | Poulet      | SI         |              |           |           |
| dam of Djumbe du Rouet (SF, 2013, Ray, stallion by Lux Z.)<br>2009. Linder du Rouet (SF areas stallion by Churaded                                   | O LADY DU R                                    | 1977       | TAR PLAY II                                                                                                    | Poulet      | SI         |              |           |           |
| 2008 Unesco du Rouet (SF, chestnut, geliding by Allegreto)                                                                                           | LADY DU ROUET                                  | 1977       | TAIL PLAY II                                                                                                   | Poule       | 51         |              |           |           |
| 2009 Viking du Rouet (SF, black brown, stallion by Ukr de Triomphe)<br>2011 Billourd Rouet (SF, bus stallion by Ukr de Bairle Ardent I               | MESANGE U                                      | 19.78      | STARTER                                                                                                    | Poule       | 51         |              | CSO 1.20m |           |
| 2012 Chanel Du Rouet (chestnut, mare by Ogano Sitte)                                                                                                 | NIGHT DU RD                                    | 1979       | NEDAY                                                                                                    | Hongre      | SF         |              |           |           |
| 1997 Jen dir du Kouet (5, chestnut, gelding by Calin d'Espoir)                                                                                       | QUIENN DU K.                                   | 1980       | GALINDL                                                                                                    | ELakon      | SF         |              |           |           |
| 2nd dam:<br>1967 Badine (SF. chestnut, mare by Bel Avenir)                                                                                           | PANCHO DU R                                    | 1981       | BE NRDY XX                                                                                                    | Etakort     | 51         | -            |           |           |
| 1972 Globule (SF, chestnut, mare by Tigre Rouge)                                                                                                    | <b>QUIK DU ROUET</b>                           | 1982       | KAPOC                                                                                                    | Etalort     | 51         | 2            |           |           |
| 1982 Quia de la Forse (5F, chestruit, mare by Lyndon)<br>desen de la Rouse (5F, chestruit, mare by Lyndon)                                           | REVEUR DU R                                    | 1983       | KAPOC                                                                                                    | Etakort     | 51         |              |           |           |
| uan or ye up robust, sin y zoo, chestruit samon or oper solar )<br>1988 Risk (Uros du Rouel) (Schestruit, gelinging IV Arros (II)                    | O SHOC DU R.                                   | 1984       | KAPOC                                                                                                    | Poule       | 54         |              |           |           |
| 1987 Vignette du Rouset (SF, chestnut, mare by Narcos II)<br>de nor house du Rouset (SE 1986, house a tallion buc) de tradechet du Rouset )          | TIME DU LUOT                                   | 1985       | KING S IIDAD XX                                                                                                | nongre      | 54         |              |           |           |
| almon (Horizon House), car, a z z z z z z z z z z z z z z z z z z                                                                                    | UNIQUE DU L.                                   | 1950       | BRILLUSO                                                                                                    | nongre      | 51         |              |           |           |
| 1973 Hardie Du Rouet (SF, chestnut, mare by Okase)<br>1975 Judee du Rouet (SF, chestnut, mare by Okalibet II)                                        | A LOUI CHALL                                   | 1987       | MARATHON D                                                                                                    | Hongre      | 51         |              |           |           |
| 1990 Carrera de Forcil (SF, bay, mare by Jalisco B)                                                                                                  | REACK FREEDOW                                  | 1080       | IN A LEASE                                                                                                    | Homese      | 51         |              |           |           |
| 1977 Laby du koulet (sh; bay, mare by Laudanum xx)<br>1981 Pomme du Bos (SF) kay, mare by Laudanum xx)                                               | CATARINA DU                                    | 1990       | LOU PICENT KX                                                                                                  | Prade       | SI         |              |           |           |
| dam of Dedale III (SF, 1991, chestruit, gelding by Quidam de Revel)                                                                                  | DIAMANT DUT.                                   | 1991       | OREDO DE PA                                                                                                    | Horare      | SI         |              |           |           |
| oam of karaousen de Langeri (15. 157. 358. de); stalion dy Laprice of Elie II.)<br>1987 Verme du (5) SS, freitruit, stalion dy Turner xo)            | FOOT DULLIOT                                   | 1993       | IN CHALLA A                                                                                                    | ftaken      | SI         |              |           |           |
| 1987 Veloutain Du Rouet (SF, bay, stallion by Moon Mountain xo)                                                                                      |                                                |            |                                                                                                    |             | -          |              |           |           |
| 1991 Dail du Gy (SF, chestrum, gelling by Nashville III)                                                                                             | Alana and a belle                              | E DE NO    | BARL CRANTTALLOW                                                                                               | N ROLED     | N DOM      | CE 3060      |           |           |
| 1973 Masangedu Rouet (SF, chestruit, mare by Starter): see above<br>1992 - Ould vd, Dwwel (SE, chestruit - Stalling hu Karout                        | Same mark Polo                                 | E DE NU    | REAL DOCUTION OF                                                                                               | A BOOILO    | a book     | 20, 1939     |           |           |
| 1990 Catarina du color (c), c) data du catarina catarina (c) (c) (c) (c) (c) (c) (c) (c) (c) (c)                                                     | NOM                                            | ANNÉE      | PERE                                                                                                    | SEXE        | STUDE.     | APPR. PRIMES | SPORT     | RÉS. INT. |
| 1995 Hollywood du Luot (SF, chestnut, stallion by Saphir d'Elle)<br>1997 Jalina Du Luot (SF, chestnut, mare by Tyne d'Elle)                          | C ALLER AND CALL                               | 1055       | Distance of the                                                                                                | Bandas      |            |              |           |           |
| 3rd dam                                                                                                    | O HATVAR                                       | 1955       | REAL STREAMS                                                                                                   | Public      | 51         |              |           |           |
| 1959 Perle de Norval (SF, chestnut, mare by Rantzauxx)                                                                                               | O ILEVE DU R.                                  | 1971       | UKASE                                                                                                    | Poulo       | SI         |              |           |           |
| 1967 Badine (SF, chestnut, mare by Bel Avenir) : see above<br>1971 Fleur du Rouet (SF bey mare by I lissa)                                           | GANDIN DU R.                                   | 1972       | NANKIN                                                                                                    | Étalon      | SI         | 5            |           |           |
| 1976 Ketty du Rouet (SF, bay, mare by Et Hop)                                                                                                    | O HEDA DU R.                                   | 1973       | NANKIN                                                                                                    | Poulo       | SI         |              | CSO 1.30m |           |
| 1975 Tryack Du Rouet (SF, stallion by Kayack)<br>1972 Gordin du Rouet (SF, stallion by Nankin)                                                       | O IDA DU RO                                    | 1974       | TIGRE ROUGE                                                                                                    | Paula       | ST         |              |           |           |
| 1974 Ida du Rouet (SF, chestnut, mare by Tigre Rouge)                                                                                                | DUDEE DU R_                                    | 1975       | QUOUBET II                                                                                                    | Poulo       | ST         |              |           |           |
| 1992 Quende Luroy (s.mare by Kaolin de Lyre)<br>1993 Rozane du Ray (Sf. chestrut, mare by Kavid Ja Cense)                                            | MILADY DU                                      | 1978       | QUASTOR                                                                                                    | Poulo       | SI         |              |           |           |
| dam of Leader de la Croix (SF, 1999, bay, gelding by Atoll d'Adriers )                                                                               |                                                |            |                                                                                                    |             |            |              |           |           |
| - Beffer DD Robet (man by Quadra the Revel)                                                                                                    | <b>4ème mire: HAU</b>                          | TESSE (BI  | OUTON D'OR X VIN                                                                                               | GT MAL S    | J, 1951    |              |           |           |
| 1992 Quatoubet du Rouet (SF, bay, stallion by Galoubet A)<br>1994 Sikad Rouet (SF bay stallion by Galoubet A)                                        |                                                |            | and and a second second second second second second second second second second second second second second se |             |            |              |           | -         |
| dam of Hortus de Pierre (SF, 1995, bay, stallion by Papillon Rouge )                                                                                 | NOM                                            | ANNLE      | PERE                                                                                                    | SEXE        | STUDE.     | APPR. PRIMES | SPORT     | RES. INT. |
| 1996 Unic d'Or du Rouet (5F, brown, mare by Pot d'Orso)<br>1999 Belleuru d Rouet (5F, barown, mare by Tand Veneur)                                   | O PERLE DE N                                   | 1959       | RANTZALI XX                                                                                                    | Poule       | SF         |              |           |           |
| dam of Krack du Rouet (SF, 1998, bay, stallion by Baloubet du Rouet )                                                                                | QUOLIBET W                                     | 1960       | RANTZALI XK                                                                                                    | Étalon      | SE         |              |           |           |
| dam of Pezetas du Rouet (SF. 2003, bay, stallion by Quidam de Revel)<br>dam of Terreasta du Rouet (SF. 2007, black horow, marce by Marc de Triomohe) |                                                |            |                                                                                                    |             |            |              |           |           |
| 1990 Calcubet du Rouet (SF, bay, stallion by Galcubet A)                                                                                             |                                                |            |                                                                                                    |             |            |              |           |           |
| 1992 En Avant du Kouet (5), dark bay, stallion by Galoubet A)<br>1993 Fileur di Rouet (5) Examer by Galoubet A)                                      | Figuro 2. Li                                   | anóo       | matornall                                                                                                    | o do l      | Palou      | hot du Po    | uot cur U | orcotolov |
| dam of Reine du Rouet (SF, 2005, bay, mare by Jeff d'Or.)                                                                                            | Figure 2. Lig                                  | JIIEE      | muternen                                                                                                    | e ue l      | Sulou      | bel uu no    | uersui II | UISELEIEX |
| cam or salomet du Nouet (SF, 2000, bay, stallion by Allegreto )<br>1996 I Illiade du Rouet (SF, chestrut, mare by Dollar du Murier)                  |                                                |            |                                                                                                    |             |            |              |           |           |
| dam of Neco du Rouet (SF, 2001, chestnut, gelding by Baloubet du Rouet)                                                                              |                                                |            |                                                                                                    |             |            |              |           |           |
| dam or veroi ou noeur. (>, 2009, chestnut, stallion by Indoctro.)<br>dam of Andel du Rouet. (SF, 2010, grey, gelding by Untouchable M.)              |                                                |            |                                                                                                    |             |            |              |           |           |
| dam of Bon du Rouet (SF, 2011, dark chestnut, gelding by Luccianno)                                                                                  |                                                |            |                                                                                                    |             |            |              |           |           |
| 1997 - Jivaru uu nuuel, Lor, uieschut, stallion dy vas Y Donc Longane)<br>1997 - Jasmin du Rouet (SF, bay, gelding by Vas Y Donc Longane)            |                                                |            |                                                                                                    |             |            |              |           |           |
| 2001 Nilady du Rouet (SF, chestnut, mare by Desir du Chateau)                                                                                        |                                                |            |                                                                                                    |             |            |              |           |           |

Figure 1: Lignée maternelle de Baloubet du Rouet sur Hippomundo

Pour la lignée paternelle du cheval :

- Cas 1 : le cheval est français, les données seront complétées par le Stud-Book ;
- Cas 2 : le cheval est d'un autre Stud-Book, suivre la procédure ci-dessous.
  - Créer un compte sur Horsetelex (gratuit) : <u>https://www.horsetelex.fr/users/register</u>
    - Taper le nom du père de votre cheval dans la barre de recherche de Horsetelex et cliquer dessus pour faire apparaître ses informations.
    - Cliquer sur « Descendance du cheval »

| scendance du cheval Dignée ma                               | ternelle du cheval   Ajouter un de                | scendant   Plus d'info                        | 567                    |
|-------------------------------------------------------------|---------------------------------------------------|-----------------------------------------------|------------------------|
|                                                             |                                                   | IBRAHIM                                       | THE LAST ORANGE OB     |
|                                                             | ALME 2 60<br>SF 25000160001122N<br>1966 Bai 1.66m | 1952 Bai 1.66m<br>Appr.: SF                   | VAILLANTE SF 1943      |
|                                                             | CSO 1.60m                                         |                                               | ULTIMATE XX 🖉 🚳        |
| OUBET A Ø @<br>an 1972 Bai 1.73m<br>5000160011039j<br>#: SF |                                                   | SF<br>1950 Bai 1.67m                          | JVINS MARS SF 1931     |
| <i>арр:: 5+</i><br>СSO 1.60m                                |                                                   | NYSTAG                                        | ABNER Ø                |
|                                                             | VITI Ø 🔂<br>Trotter 25000150024304F               | Trotter<br>1957 Bai<br>Appr.: Trotter         | GUSTINE Co             |
|                                                             | 1965 Alezan                                       |                                               | BOUM III @ 1           |
| Coefficient                                                 |                                                   | IDA DE BOURGOIN 🔮 😁<br>Trotter<br>1952 Alezan | CHOUQUETTE DE BOURGOIN |

Dans le volet déroulant, sélectionner « Tous... » : Horsetelex vous affiche alors les chevaux approuvés étalons du même père que votre cheval. Compléter le formulaire de demande d'approbation avec le nombre total de produits approuvés étalons et les noms des 10 meilleurs. Si possible, nommer les étalons approuvés SF (glisser la souris sur le petit carré vert a gauche du nom de la mère du cheval pour voir ses stud-book d'approbation). Dans la colonne « Sport » tout à droite du tableau sur Horsetelex, il est indiqué le meilleur niveau d'épreuves auxquelles les chevaux ont participé.

# **DESCENDANCE DE GALOUBET A**

| Sexe  | • 🤇 | Fous      | $\sum$ | Père de la mère  |     |
|-------|-----|-----------|--------|------------------|-----|
| Année | •   | stud-book | •      | Primes           | •   |
| S d'O | • [ | Dress     | •      | Concours Complet | •   |
|       |     |           |        | EFFACER CHERCH   | IER |

400 résultats (1 - 100) En avant -->

| Nom         | R/S | Appr.    | Mère       | Père de la mère | Sexe    | Année | Studb. | Primes | Sport |
|-------------|-----|----------|------------|-----------------|---------|-------|--------|--------|-------|
| ARUBA       |     |          |            |                 | Poulini |       | SWB    |        |       |
| KALOUBET    |     |          |            |                 | Poulini |       | Onbe   |        |       |
| JULIET      |     |          |            |                 | Poulini |       | USA    |        |       |
| EARS TO YOU |     |          | ENAIRDA XX | NATIVE BLUFF XX | Poulini |       | AWR    |        |       |
| QUANAGRA    |     | $\frown$ | TANAGRA    | FURIOSO XX      | Poulini | 1982  | SF     |        |       |
| QUICK STAR  |     |          | STELLA     | NITHARD X       | Étalon  | 1982  | SF     | Stb.   | CSO 1 |

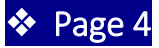

## **PERFORMANCES SPORTIVES**

 Pour connaître le rang au classement mondial de votre cheval, se rendre sur le site de la WBFSH dans l'onglet « Ranking », « Breeders and Stud Book Ranking » : <u>http://www.wbfsh.org/GB/Rankings/Breeder%20and%20Studbook%20rankings.aspx</u>

Selon la ou les années de performances sportives à l'international de votre cheval, sélectionner l'année de classement à gauche de la page web. Cliquer sur le classement « Breeders ShowJumping Final 2018 »

|                                                   | WBFSH Studbooks and Breeders Rankings 2018/VERSARY | • |
|---------------------------------------------------|----------------------------------------------------|---|
| Rankings                                          | Studbooks - final update October 2018              |   |
| > WBFSH rankings                                  |                                                    |   |
| <ul> <li>Breeder and Studbook rankings</li> </ul> |                                                    |   |
| 2019                                              | → Studbooks Dressage final 2018                    |   |
| 2018                                              |                                                    |   |
| 2017                                              | → VIII Studbooks Showjumping final 2018            |   |
| 2016                                              |                                                    |   |
| 2015                                              | → Zom<br>Market Studbooks Eventing final 2018      |   |
| 2014                                              |                                                    |   |
| 2013                                              | Breedere - final undate October 2018               |   |
| 2012                                              | breeders mini dpuate october 2010                  |   |
| 2011                                              |                                                    |   |
| 2010                                              | → Reeders Dressage final 2018                      |   |
| 2009                                              | 2000 - 2000                                        |   |
| 2008                                              | Breeders Showjumping final 2018                    |   |
| 2007                                              | Breeders Showjumping the 2018                      |   |
| 2006                                              | → Death Breeders Eventing final 2018               |   |
| 2005                                              |                                                    |   |
| 2004                                              |                                                    |   |
| > Sire Rankings                                   |                                                    |   |
|                                                   |                                                    |   |

Le classement s'ouvre en PDF. Pour rechercher le nom de votre cheval dans ce classement, taper sur les touches crtl + F de votre clavier. Une barre de recherche s'affiche : taper le nom de votre cheval. Si votre cheval est dans le classement, il apparaitra en surbrillance dans le tableau du classement.

| Applications 🔹 Stud-Book Selle Fra 🌾 Recherche Cheval 🛞 Recherche    | er un ch | ev 🚾 Horse Search                        | Part                                                                                                    | tage:    | Récepti    | on 🥖      | E timon d'aure           | 1/1 ^ ×                |  |
|----------------------------------------------------------------------|----------|------------------------------------------|----------------------------------------------------------------------------------------------------|----------|------------|-----------|--------------------------|------------------------|--|
|                                                                      | , KOL    | tanking : 30/09/2018 (included validated | FEI results from                                                                                                    | n 01/10/ | 2017 to 30 | /09/2018) | ROLI                     | EX                     |  |
| Rank Breeder's name                                                  | Points   | Horse                                    | FEI PASS                                                                                                    | Birth    | Gender     | Studbook  | Sire                     | Dam's Sire             |  |
| 1 M.M.A. EVERSE, WADDINXVEEN (NED)                                   | 1620     | ZINIUS                                   | 103EA69                                                                                                    | 2004     | Gelding    | KWPN      | Nabab de Reve            | Kannan                 |  |
| 2 LEYMANN, WILHELM                                                   | 1615     | FINE LADY 5                              | 102YP05                                                                                                    | 2003     | Mare       | HANN      | FORSYTH FRH              | DROSSELKLANG II        |  |
| 2 STALL HICKEY AB., SLÖINGE (SWE)                                    | 1615     | BIANCA                                   | 103DA22                                                                                                    | 2006     | Mare       | SWB       | BALOU DU ROUET           | CARDENTO               |  |
| 4 Nienhaus, Hubert                                                   | 1596     | TOVEKS MARY LOU                          | 103IM17                                                                                                    | 2006     | Mare       | WESTF     | MONTENDRO                | Portland L             |  |
| 5 Wijnen                                                             | 1595     | EXPLOSION W                              | 105HH44                                                                                                    | 2009     | Gelding    | KWPN      | CHACCO-BLUE              | Baloubet Du Rouet      |  |
| 5 WALLTORPS LANTBRUKS AB (SWE)                                       | 1595     | HANSSON WE (SWR)                         | 104TJ35                                                                                                    | 2008     | Male       | SWB       | Hip Hop                  | lowa                   |  |
| Cestüt Lewitz                                                        | 1568     | ROYCE                                    | 10200                                                                                                    | 2004     | Stallion   | OS        | CAFE AU LAIT             | GRANDILOT              |  |
| 8 Ber mans Jonas                                                     | 1523     | TOBAGO Z                                 | 104CT05                                                                                                    | - 08     | Stallion   | ZANG      | Tangelo vd Zuuthoeve     | Mr Blue                |  |
| 9 M. ERTRAND CHAMBRY, MONCEAUX EN BESSIN (FRA)                       | 1495     | TIMON D'AURE                             | 104BV49                                                                                                    | 20       | Gelding    | SF        | MYLORD CARTHAGO*HN       | DRAKKAR DES HUTINS     |  |
| 10 M. BLEEKMAN, DEVON (GBR)                                          | 1480     | BINTANG II                               | 103LL90                                                                                                    | 006      | Gelding    | KWPN      | TANGELO VAN DE ZUUTHOEVE | ORLANDO                |  |
| 11 DE CRAENE TOM, MELLE (BEL)                                        | 1460     | H&M HARLEY VD BISSCHOP                   | and the second second s | 2007     | Gelding    | BWP       | DULF VAN DEN BISSCHOP    | Coronado               |  |
| 12 J. HONCOOP                                                        | 1440     | EDDIE BLUE                               | 105LN85                                                                                                    | 2009     | Gelding    | KWPN      | VDL ZIROCCO BLUE         | MARLON                 |  |
| 13 Harms, Silke                                                      | 1405     | CLINTA                                   | 103VX73                                                                                                    | 2007     | Mare       | OLDBG     | CLINTON                  | Lord Pezi              |  |
| 14 <unknown></unknown>                                               | 1360     | CRISTALLINE                              | 104XP73                                                                                                    | 2008     | Mare       |           | CRISTALLO 1              | Caretello B            |  |
| 15 Golibrzuch, Wolfgang                                              | 1335     | H&M LEGEND OF LOVE                       | 103KW09                                                                                                    | 2006     | Mare       | DSP       | Landzauber               | Corgraf                |  |
| 16 BRUYNEEL - VAN TRICHT LIEVEN EN TIM, KAPELLE-OP-DEN-BOS (BEL)     | 1295     | BULL RUN'S FAUSTINO DE TILI              | 103JI17                                                                                                    | 2005     | Stallion   | BWP       | BERLIN                   | DARCO                  |  |
| 33 F. VAN DE LINDEN, HAAREN (NED)                                    | 1100     | BACARDI VDL                              | 103/541                                                                                                    | 2006     | Stallion   | KWPN      | Corland                  | Kannan                 |  |
| 17 LA SILLA, MONTERREY (MEX)                                         | 1291     | BREITLING LS                             | 103JH05                                                                                                    | 2006     | Stallion   | SLS       | QUINTERO                 | ACORD II               |  |
| 18 MILE VALERIE ALLIX, MARQUES (FRA)                                 | 1279     | ROKFELLER DE PLEVILLE BOIS MAR           | 103AU24                                                                                                    | 2005     | Gelding    | SF        | L'ARC DE TRIOMPHE        | APACHE D'ADRIERS       |  |
| 19 Schulze-Averdiek Antonius                                         | 1271     | CORNADO NRW                              | GER45924                                                                                                    | 2003     | Stallion   | WESTF     | CORNET OBOLENSKY         | ACOBAT                 |  |
| 20 MR M DAWSON                                                       | 1270     | LIZZIEMARY                               | 104PB80                                                                                                    | 2006     | Mare       | AES       | CABRI D'ELLE             | ACORD II               |  |
| 21 SUMA STUD, COUNTY KILKENNY, IR                                    | 1268     | SUMA'S ZORRO                             | 102NF64                                                                                                    | 2004     | Mare       | AES       | DOUGLAS                  | HOROS XX               |  |
| 22 Bernd Richter                                                     | 1263     | CLOONEY 51                               | 103YD87                                                                                                    | 2006     | Gelding    | WESTF     | CORNET OBOLENSKY         | FERRAGAMO              |  |
| 23 A. VAN NULAND, NISTELRODE (NED)                                   | 1248     | ADMARA 2                                 | 103CB96                                                                                                    | 2005     | Gelding    | KWPN      | PADINUS                  | MURANO                 |  |
| 24 J. DUNNEWIND                                                      | 1238     | CALIFORNIA                               | 104TS36                                                                                                    | 2007     | Mare       | KWPN      | L'ESPRIT                 | LIBERO H               |  |
| 25 STEEN ANJA, GIESSELRADE (GER)                                     | 1218     | CITA                                     | 103RT75                                                                                                    | 2006     | Mare       | HOLST     | Casall                   | Pik Ramiro             |  |
| 26 VOELZ LOTHAR, WOEHRDEN (GER)                                      | 1203     | CATWALK IV                               | 102XV23                                                                                                    | 2003     | Gelding    | HOLST     | COLMAN                   | CORLEONE               |  |
| 27 MICHEL VANDERHASSELT, TERNAT (BEL)                                | 1185     | IDENTITY VITSEROEL                       | 104NE93                                                                                                    | 2008     | Mare       | BWP       | Air jordan z             | Darco                  |  |
| 28 IVAN VAN HOECKE, EVERGEM (BEL)                                    | 1180     | HESTER                                   | 103SD87                                                                                                    | 2005     | Gelding    | BWP       | WANDOR VAN DE MISPELAERE | PALESTRO VD BEGUNAKKER |  |
| 29 STAL HORN B.V., OUD OOTMARSUM (NED)                               | 1155     | STERREHOF'S CALIMERO                     | 104DD35                                                                                                    | 2007     | Gelding    | KWPN      | QUIDAM DE REVEL          | ACHILL / LIBERO H      |  |
| 30 DE WINTER PERRY, HAASDONK (BEL)                                   | 1150     | GANCIA DE MUZE                           | 103RV93                                                                                                    | 2006     | Mare       | BWP       | MALITO DE REVE           | Nimmerdor              |  |
| 31 W.VANDERLINDEN- VAN TURTELBOOM - RUYS                             | 1120     | H&M INDIANA                              | 104NJ55                                                                                                    | 2008     | Mare       | BWP       | KASHMIR VAN SCHUTTERSHOF | ANIMO'S HALLO          |  |
| 31 M. JEAN-NOEL POTTIER, MME PRISCILLA POTTIER GLASER, SAONNET (FRA) | 1120     | ROUGE DE RAVEL                           | 103CE16                                                                                                    | 2005     | Stallion   | SF        | ULTIMO VAN TER MOUDE     | QUOUGLOF ROUGE         |  |
| 34 GESTÜT LEWITZ (GER)                                               | 1090     | CHACNA                                   | 104UJ22                                                                                                    | 2007     | Mare       | HANN      | CHACCO-BLUE              | NAREW XX               |  |
| 34 Lothar Wanner                                                     | 1090     | BALOU RUBIN R                            | 104DT17                                                                                                    | 2007     | Gelding    | OS        | BALOU DU ROUET           | COULEUR-RUBIN          |  |
| 34 Gestuet Lewitz                                                    | 1090     | CARLOTTA 232                             | 104MF64                                                                                                    | 2009     | Mare       | OS        | CHACCOMO                 | Cento                  |  |
| 37 DE MAERTELAERE GEORGES, ASSENEDE (BEL)                            | 1075     | EIS ISAURA                               | 104MB97                                                                                                    | 2008     | Mare       | BWP       | Tinka's Boy              | Darco                  |  |
| 37 <unknown></unknown>                                               | 1075     | CARACAS                                  | 103WV48                                                                                                    | 2005     | Stallion   |           | CASALL                   | COLMAN                 |  |
| 37 DR.V MARC DISCRET, MME FRANCOISE HANUS, ST MARD VIRTON (BEL)      | 1075     | SILVER DEUX DE VIRTON H D C              | 103UD07                                                                                                    | 2006     | Stallion   | SF        | KASHMIR VAN SCHUTTERSHOF | HEARTBREAKER           |  |

Exemple ici : Timon d'Aure est 9ème au classement WBFSH 2018.

Inscrire l'année et le classement de votre cheval dans le tableau du formulaire de demande d'approbation.

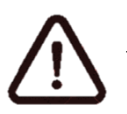

Toujours prendre le classement final de l'année choisie.

- Pour compléter le tableau pour les chevaux ayant fait leur carrière sportive en France :
- Les indices de performances de votre cheval pour chaque année de compétition sont indiqués sur le site Infos chevaux de l'IFCE :
  - Se rendre sur le site d'info chevaux et taper le nom de votre cheval dans la barre de recherche : <u>https://infochevaux.ifce.fr/fr/info-chevaux</u>
  - Cliquer sur le nom de votre cheval puis sur l'onglet « Aptitude ». En bas de page, le tableau vous indique l'année et l'indice de performance de votre cheval.

| ifce                                                            | 0                                                                                       |                                                    | In                                      | fo chev                                     | aux                                                                         |                                                                   |                                                                                               |                                          |                      |
|-----------------------------------------------------------------|-----------------------------------------------------------------------------------------|----------------------------------------------------|-----------------------------------------|---------------------------------------------|-----------------------------------------------------------------------------|-------------------------------------------------------------------|-----------------------------------------------------------------------------------------------|------------------------------------------|----------------------|
| retitut fran<br>du cheval<br>et de l'Aqui                       | als<br>tation                                                                           |                                                    |                                         | BALO<br>Selle F<br>Père :<br>Père d         | UBET DU R<br>irançais Sec<br>GALOUBET /<br>MESANGE D<br>e mère: <u>ST</u> / | OUET ALL<br>tion A, Male<br>Selle Fran<br>U ROUET S<br>UTER Selle | AS GANDINI B<br>e, Alezan, né(e)<br>ncais Section A<br>Selle Francais Se<br>e Francais Sectio | ALOUBET<br>en 1989, é<br>ction A<br>en A | DU ROU<br>Italon act |
| • Da                                                            | DRMATIONS<br>ENERALIES                                                                  | PEDICR<br>CHEV/<br>ASSOC                           |                                         | APTITUDE                                    | REPROT                                                                      | DUCTION                                                           | PRODUCTION                                                                                    | 괞                                        | XERGIA               |
| ptitud                                                          | 2                                                                                       |                                                    |                                         | $\smile$                                    |                                                                             |                                                                   | ۵                                                                                             | Télécharg                                | er la page           |
| ptitude p<br>nétiques,                                          | résente les diffé<br>d'indices de per                                                   | rentes per<br>formance                             | formances<br>ou encore                  | du cheval dans<br>de labels.                | les disciplin                                                               | ies exercés                                                       | is, présentées se                                                                             | ous forme                                | d'indices            |
| port chev                                                       | aux Sport pone                                                                          | ys Endur                                           | rance                                   |                                             |                                                                             |                                                                   |                                                                                               |                                          |                      |
| Performa                                                        | inces en compi                                                                          | ititions s                                         | portives p                              | our chevaux                                 |                                                                             |                                                                   |                                                                                               |                                          |                      |
| in saut d'<br>le compa<br><b>l'ableau</b> (                     | obstacles (CSO)<br>rer un cheval pa<br>de synthèse de                                   | , concours<br>r rapport à<br>s indices             | i complet (<br>à une popul<br>de perfor | CCE) et dressa;<br>lation définie.<br>mance | a, les indice                                                               | is sont cale                                                      | culés de façon si                                                                             | milaire et j                             | permette             |
| Disciplin                                                       | 18                                                                                      |                                                    | Saut d'ol                               | bstacle                                     | Concou                                                                      | irs comple                                                        | et                                                                                            | Dressage                                 | 1                    |
| Meilleur<br>perform                                             | indice de<br>ance                                                                       |                                                    | ISO 137                                 | (1995)                                      |                                                                             |                                                                   |                                                                                               |                                          |                      |
| Finale jeunes chevaux 5<br>ans                                  |                                                                                         | 5                                                  | Qualifié                                | finale                                      |                                                                             |                                                                   |                                                                                               |                                          |                      |
| Finale jo<br>ans                                                | aunes chevaux                                                                           | 6                                                  | Qualifié                                | finale                                      |                                                                             |                                                                   |                                                                                               |                                          |                      |
| Interna                                                         | tional étranger                                                                         |                                                    | 14 a                                    | ns                                          |                                                                             |                                                                   |                                                                                               |                                          |                      |
| ndices m<br>Fableau<br>Disciplin                                | is à jour le : 201<br>de synthèse de<br>ne                                              | 8<br>s indices                                     | génétiqu<br>Saut d'ol                   | es<br>bstacle                               | Concou                                                                      | urs comple                                                        | et                                                                                            | Dressage                                 |                      |
| Indice o                                                        | énétique (CD)                                                                           |                                                    | +25 (0                                  | .98)                                        | +5                                                                          | (0.53)                                                            |                                                                                               | +2 (0.65                                 | )                    |
| Borne b                                                         | asse                                                                                    |                                                    | 22.                                     | 3                                           |                                                                             | 15.0                                                              |                                                                                               | -8.5                                     |                      |
| Mention                                                         | étalon                                                                                  |                                                    | Elit                                    | e                                           | M                                                                           | idiocre                                                           |                                                                                               | Médiocre                                 |                      |
| Valeur d                                                        | le pari SF                                                                              |                                                    | 99.3                                    | 75                                          |                                                                             | 5.21                                                              |                                                                                               | 0.01                                     |                      |
| En bleu: in<br>CD faibl<br>Derniere r<br>Q À xavei<br>Historiqu | ndice et/ou coeff<br>e donc indice pe<br>nise à jour des i<br>:<br>:<br>e des indices o | icient de p<br>u précis<br>ndices : 2<br>le perfor | précision sa<br>019<br>mances (1        | itisfaisant<br>Indices suivis               | de leur coe                                                                 | fficient d                                                        | e précision)                                                                                  |                                          |                      |
|                                                                 | Sauto                                                                                   | obstack                                            | 2                                       | Conco                                       | urs comple                                                                  | it                                                                | Dr                                                                                            | essage                                   | -                    |
| Année                                                           | Indice du                                                                               | Niveau<br>chevau<br>rencont                        | des<br>x<br>Irés                        | Indice du                                   | chevaux<br>rencont                                                          | dens<br>:<br>rés                                                  | Indice du                                                                                     | chevau<br>rencont                        | des<br>x<br>Irés     |
|                                                                 | cheval                                                                                  | Indice<br>moyen                                    | Effectif                                | cheval                                      | Indice<br>moyen                                                             | Effectif                                                          | cheval                                                                                        | Indice<br>moyen                          | Effecti              |
| 1996                                                            | 133                                                                                     |                                                    |                                         |                                             |                                                                             |                                                                   |                                                                                               |                                          |                      |
|                                                                 | 137                                                                                     |                                                    |                                         |                                             |                                                                             |                                                                   |                                                                                               |                                          |                      |
| 1995                                                            |                                                                                         | <u> </u>                                           |                                         |                                             | _                                                                           |                                                                   |                                                                                               |                                          |                      |
| 1995<br>1994                                                    | 128                                                                                     |                                                    |                                         |                                             |                                                                             |                                                                   |                                                                                               |                                          |                      |

- Pour remplir le reste du tableau, se rendre sur le site FFE Compet dans l'onglet « Rechercher un cheval » et taper le nom de votre cheval dans la barre de recherche : <u>https://ffecompet.ffe.com/cheval</u>
- Dans l'onglet « Bilan » vous trouverez les gains/an « Total Gains » et le nombre de départs/an « Partants » de votre cheval.

| Fiche d'info                                 | ormation TIMON                                 | I D'AURE                                               |                             |                                                                        |                                                  |                                                                                                    |                                                                                    |                                   |                   |
|----------------------------------------------|------------------------------------------------|--------------------------------------------------------|-----------------------------|------------------------------------------------------------------------|--------------------------------------------------|----------------------------------------------------------------------------------------------------|------------------------------------------------------------------------------------|-----------------------------------|-------------------|
| Nom<br>Âge<br>Sexe<br>Robe<br>Race<br>Taille | TIMC<br>12 ar<br>HON<br>Gris<br>Selle<br>Catég | N D'AURE<br>is<br>GRE<br>Francais Section ,<br>gorie E | Ą                           | Propriét<br>Naisseu<br>Père<br>Mère<br>Père de<br>Enregist<br>Propriét | aire SIRE<br>r<br>la mère<br>trement<br>aire FFE | ۹,<br>Bertrand CHAMBR<br><u>MYLORD CARTHA</u><br><u>MISS DU BENY</u> (S<br><u>DRAKKAR DES HI</u><br>۹,<br>۹ | Y (100 %)<br><u>IGO</u> (Selle Fran<br>elle Francais Se<br><u>JTINS</u> (Selle Fra | cais Section A)<br>ancais Section | )<br>A)           |
| Performances<br>Bilan pa                     | Top Perte Bill<br>ar année d                   | an Fatrie Produ                                        | uite Cit. Perm. ReguirTop V | /Idèos                                                                 |                                                  |                                                                                                    |                                                                                    |                                   |                   |
| Années                                       | Disolpline                                     | Total gains                                            | Nombre engagements          | Partants                                                               | 1êre places                                      | Non partants                                                                                                | Abandons                                                                           | Eliminés                          | Forfalts          |
| 2019                                         | 50                                             | 187 449 50                                             | 29                          | 29                                                                     | 2                                                | 0                                                                                                    | 1                                                                                  | 1                                 | 0                 |
| 2010                                         | 50                                             | 107 445,00                                             | 45                          | 43                                                                     | 3                                                | 2                                                                                                    |                                                                                    | 1                                 | 0                 |
| 2016                                         | 50                                             | 53 868 00                                              | 43                          | 44                                                                     | 2                                                | - 0                                                                                                    |                                                                                    | 2                                 | 0                 |
| 2015                                         | 50                                             | 38.657.50                                              | 54                          | 54                                                                     | 2                                                | 0                                                                                                    | 1                                                                                  | 0                                 | 0                 |
| 2014                                         | 50                                             | 8 087 05                                               | 48                          | 46                                                                     | 4                                                | 2                                                                                                    | 1                                                                                  | 1                                 | 0                 |
| 2013                                         | so                                             | 4 407.10                                               | 29                          | 27                                                                     | 11                                               | 2                                                                                                    | 0                                                                                  | 0                                 | 0                 |
| 2012                                         | so                                             | 214.24                                                 | 14                          | 13                                                                     | 4                                                | 1                                                                                                    | 0                                                                                  | 0                                 | 0                 |
| 2011                                         | so                                             | 534.84                                                 | 14                          | 14                                                                     | 9                                                | 0                                                                                                    | 0                                                                                  | 0                                 | 0                 |
| Total                                        | CSO                                            | 416 087,85                                             | 326                         | 319                                                                    | 43                                               | 7                                                                                                    | 7                                                                                  | 5                                 | 0                 |
|                                              |                                                | 分                                                      |                             | 分                                                                      |                                                  |                                                                                                    |                                                                                    | ner (pdf) 🕅 🗄                     | xtraction (excel) |

- Pour remplir la ligne « Gains moyen/Départ », diviser les gains d'une année par le nombre de départs de la même année.
- Les trois dernières lignes du tableau seront remplies par le Stud-Book : « Nombre de classement avec gain », « % classement/départ » et « Hauteur et type d'épreuves de 5 meilleurs classements ».
- Télécharger les données de performances sportives de votre cheval sur Excel : dans l'onglet « Performances », cliquer sur « Extraction Excel » en bas à droite de la page.

| 0.00.2010 | 201903000 31. TROPEZ COGOLIN   | 30 | 10  | Cark eloies - cpreave drana Prix (1,00 m)       | 2          | 3/10    | 4740  | 10 000,00 | 114 |
|-----------|--------------------------------|----|-----|-------------------------------------------------|------------|---------|-------|-----------|-----|
| 8/06/2019 | 201983006 ST. TROPEZ COGOLIN   | SO | 9   | CSI 4 étoiles - Epreuve internationale (1,50 m) | <u>a</u> t | 8/18    | 18/47 | 0,00      | 2/4 |
| 7/06/2019 | 201983006 ST. TROPEZ COGOLIN   | SO | 952 | Epr. réservée engts CSI ****                    | <u>a</u>   | 21/40   |       |           |     |
| 7/06/2019 | 201983006 ST. TROPEZ COGOLIN   | SO | 4   | CSI 4 étoiles - Epreuve internationale (1,45 m) | <u>a</u> t | 1/17    | 1/43  | 6 250,00  | 1/4 |
| 6/06/2019 | 2019PL008 SOPOT (POL)          | SO | 17  | CSIO5*-NC - Coupe des Nations (1,60 m)          | <u>a</u> , | 2/4     | 3/8   | 8 087,65  | 2/4 |
| 4/06/2019 | 2019PL008 SOPOT (POL)          | SO | 9   | CSIO5*-NC - Grand Prix (1,60 m)                 | <u>a</u> , | 3/5     | 14/50 | 0,00      | 2/4 |
| 3/06/2019 | 2019PL008 SOPOT (POL)          | SO | 950 | Epr. réservée engts CSIO5*-NC                   | <u>a</u>   | 4/14    |       |           |     |
| 3/06/2019 | 2019PL008 SOPOT (POL)          | so | 5   | CSIO5*-NC - Epreuve internationale (1,50 m)     | <u>a</u> t | 2/5     | 9/44  | 693,38    | 1/4 |
| 6/05/2019 | 201901001 BOURG EN BRESSE      | SO | 30  | CSI 4 étoiles - Epreuve Grand Prix (1,55 m)     | <u>a</u> t | 8/28    | 15/49 | 0,00      | 2/4 |
| 4/05/2019 | 201901001 BOURG EN BRESSE      | so | 12  | CSI 4 étoiles - Epreuve internationale (1,50 m) | <u>a</u> t | 2/41    | 2/72  | 5 000,00  | 1/4 |
| 3/05/2019 | 201901001 BOURG EN BRESSE      | SO | 951 | Epr. réservée engls CSI ****                    | <u>a</u> t | 114/119 |       |           |     |
| 3/05/2019 | 201901001 BOURG EN BRESSE      | so | 4   | CSI 4 étoiles - Epreuve internationale (1,50 m) | <u>a</u>   | 3/40    | 4/70  | 2 500,00  | 1/4 |
| 8/05/2019 | 201944004 LA BAULE             | so | 12  | CSIO5*-NC - Epreuve internationale (1,50 m)     | <u>a</u> t | 4/15    | 20/56 | 0,00      | 2/4 |
| 7/05/2019 | 201944004 LA BAULE             | so | 7   | CSIO5*-NC - Coupe des Nations (1,60 m)          | <u>a</u>   | 2/4     | 3/8   | 8 000,00  | 2/4 |
| 6/05/2019 | 201944004 LA BAULE             | SO | 951 | Epr. réservée engls CSIO5*-NC                   | <u>a</u> t | 8/47    |       |           |     |
| 6/05/2019 | 201944004 LA BAULE             | SO | 1   | CSIO5*-NC - Epreuve internationale (1,40 m)     | <u>a</u>   | 7/20    | 23/84 | 0,00      | 2/4 |
| 8/04/2019 | 201983003 ST. TROPEZ COGOLIN   | SO | 15  | CSI 4 étoiles - Epreuve Grand Prix (1,55 m)     | <u>a</u> t | 6/15    | 16/50 | 0,00      | 2/4 |
| 6/04/2019 | 201983003 ST. TROPEZ COGOLIN   | SO | 8   | CSI 4 étoiles - Epreuve internationale (1,50 m) | <u>a</u> t | 8/19    | 12/63 | 325,00    | 1/4 |
| 5/04/2019 | 201983003 ST. TROPEZ COGOLIN   | SO | 952 | Epr. réservée engls CSI ****                    | <u>a</u>   | 25/49   |       |           |     |
| 5/04/2019 | 201983003 ST. TROPEZ COGOLIN   | SO | 4   | CSI 4 étoiles - Epreuve internationale (1,45 m) | <u>a</u> t | 1/20    | 1/64  | 6 250,00  | 1/4 |
| 1/04/2019 | 201983002 ST. TROPEZ COGOLIN   | SO | 18  | CSI 4 étoiles - Epreuve Grand Prix (1,55 m)     | <u>a</u>   | 3/18    | 4/50  | 8 500,00  | 1/4 |
| 9/04/2019 | 201983002 ST. TROPEZ COGOLIN   | SO | 11  | CSI 4 étoiles - Epreuve internationale (1,50 m) | <u>a</u> t | 10/18   | 20/56 | 0,00      | 2/4 |
| 8/04/2019 | 201983002 ST. TROPEZ COGOLIN   | SO | 952 | Epr. réservée engts CSI ****                    | <u>a</u>   | 25/49   |       |           |     |
| 8/04/2019 | 201983002 ST. TROPEZ COGOLIN   | SO | 6   | CSI 4 étoiles - Epreuve internationale (1,45 m) | <u>a</u> t | 1/19    | 4/57  | 2 500,00  | 1/4 |
| 7/04/2019 | 2019IT007 GORLA MINORE 5 (ITA) | so | 212 | CSI 4 étoiles - Epreuve Grand Prix (1,55 m)     | <u>a</u>   | 6/14    | 9/49  | 2 799,00  | 1/4 |

- Une fenêtre pour enregistrer le fichier s'ouvre. Enregistrer le fichier sur votre ordinateur et l'ouvrir.
- Une fois le tableur Excel ouvert, enregistrer sous le document en format .xlsx et en le nommant : Performance FFE NOM DU CHEVAL

| Nom de fichier Performances FFE NOM      | DU CHEVAL.xlsx                 | ~                            |
|------------------------------------------|--------------------------------|------------------------------|
| Type : Classeur Excel (*.xlsx)           |                                | ~                            |
| Auteurs : ANSF                           | Mots clés : Ajoutez un mot-clé | Titre : Ajoutez un titre     |
| Enregistrer les miniatures               |                                |                              |
| <ul> <li>Masquer les dossiers</li> </ul> |                                | Outils 👻 Enregistrer Annuler |

- Envoyer le fichier Excel ainsi enregistré avec votre mail contenant le formulaire de demande d'approbation.

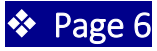

• Performances pour les chevaux étrangers : l'information sera directement renseignée par le Stud Book Selle Français.

# **REPRODUCTION**

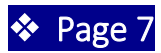

 Pour trouver si votre cheval est classé parmi le Top 100 du classement étalons WBFSH, se rendre sur le site de la WBSFH, dans l'onglet « Ranking », « Sire » : <u>http://www.wbfsh.org/GB/Rankings/Sire%20Rankings.aspx</u>

Comme pour le classement individuel de votre cheval, sélectionner une année et cliquer sur le document PDF « Top 100 Show Jumping 2018 ».

| Top 100 Sire Ranking                        |
|---------------------------------------------|
| → Top 100 Dressage - 2018                   |
| Top 100 Show Jumping - 2018                 |
| → Top 100 Eventing - 2018                   |
| Top 50 Sire Ranking listing Progeny         |
| → Top 50 Dressage Sires with progeny - 2018 |
| → Top 50 Jumping Sires with progeny - 2018  |
| → Top 50 Eventing Sires with progeny - 2018 |

Utiliser la même méthode de recherche avec *ctrl* + *F*.

• Pour savoir le nombre de produits et leur classement parmi les 2000 premiers du classement WBFSH, utiliser la même méthode que pour rechercher le classement individuel de votre cheval dans le classement WBFSH :

Taper *ctrl* + *F* dans le classement « Breeders Show Jumping 2018 » et chercher votre cheval dans la colonne « Sire ». Si des résultats s'affichent dans les 2000 premiers, reporter le nom du produit et son classement dans le tableau du formulaire de demande d'approbation.

• Pour les chevaux qui auraient déjà une activité de reproduction en France : pour remplir le tableau du nombre de saillie de votre cheval, les informations se trouvent sur le site d'info chevaux de l'IFCE dans l'onglet « Reproduction » et « Bilan de reproduction ».

|                                | ifce                                                                                                    | les Haras nation | aux le Cadre no | ir  |          |                                  |                               |                    | 🌢 Mon Espace        |                   |
|--------------------------------|----------------------------------------------------------------------------------------------------|------------------|-----------------|-----|----------|----------------------------------|-------------------------------|--------------------|---------------------|-------------------|
|                                | ifce                                                                                                    | € ا              |                 | Inf | o chei   | vaux                             |                               |                    |                     |                   |
| i<br>e                         | institut français<br>du cheval<br>et de l'équitation<br>Selle Francais Section A, Male, Alezan, né(e) en 1989, Étalon actif<br>Père: <u>GALOUBET A Selle Francais Section A</u><br>Mère: <u>MESANGE DU ROUET</u> Selle Francais Section A<br>Père de mère: <u>STARTER</u> Selle Francais Section A                                                                                                    |                  |                 |     |          |                                  |                               | T DU ROUET<br>ctif |                     |                   |
| *                              | REPRODUCTION DIVERSITÉ<br>GÉNÉRALES CHEVAUX ASSOCIÉS APTITUDE REPRODUCTION PRODUCTION DEVERSITÉ<br>GÉNÉRALES CHEVAUX ASSOCIÉS                                                                                                    |                  |                 |     |          |                                  |                               |                    |                     |                   |
| R                              | eproduct                                                                                                    | ion              |                 |     |          |                                  |                               |                    | 📥 Télécharg         | er la page en pdf |
| étal<br>Ap<br>L<br>c<br>L<br>d | Ce menu permet de consulter les informations sur les reproducteurs (approbations, saillies, PACE , etc). L'ensemble des données publiées sont celles de l'année en cours et concernent les étalons et poulinières.          Approbation et carnet       Liste saillies-naissance       Bilan reproduction         Le bilan reproduction récapitule la carrière à l'élevage de l'étalon dont la monte a été gérée en France. Il n'indique pas forcément la production totale d'un étalon et concerne uniquement les produits de saillies gérées par SIRE.         Le nombre total de saillies affiché pour une année donnée ne concerne que les saillies effectuées sur les mères génétiques. Les éventuels transferts d'embryons sont comptabilisés dans la colonne Total.         Données à la date du : 23/07/2019 |                  |                 |     |          |                                  |                               |                    |                     |                   |
|                                | Informa                                                                                                    | tions            |                 |     | Sai      | llies                            |                               |                    | Résultat            | :                 |
|                                | Année de                                                                                                    | monte            | Total           |     | Mise bas | Juments<br>déclarées<br>avortées | Juments<br>déclarées<br>vides | Sans résultat      | Produits immatricul | és en France      |
|                                | 199                                                                                                    | 3                | 8               |     | 5        | 1                                | 1                             | 1                  | 4                   |                   |
|                                | 199                                                                                                    | 6                | 7               |     | 3        | 0                                | 1                             | 3                  | 3                   |                   |
|                                | 199                                                                                                    | 7                | 29              |     | 14       | 1                                | 6                             | 8                  | 14                  |                   |
|                                | 199                                                                                                    | в                | 32              |     | 24       | 0                                | 4                             | 4                  | 21                  |                   |
|                                | 199                                                                                                    | 9                | 46              |     | 24       | 0                                | 5                             | 17                 | 23                  |                   |

• Pour les chevaux qui auraient déjà une activité de reproduction dans d'autres pays : communiquer le nombre de saillies par pays et par année.

## **VIDEOS**

• Pour les vidéos de votre cheval, copier et coller le lien du site internet où se trouve la vidéo. Vous pouvez aussi les envoyer par e-mail avec votre formulaire de demande d'approbation.

## **INFORMATIONS COMPLEMENTAIRES**

• Vous pouvez indiquer d'autres informations à votre convenance sur le cheval.

# EXEMPLE DE FORMULAIRE DE DEMANDE D'APPROBATION

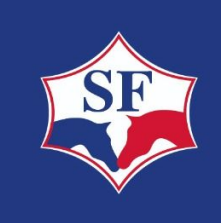

**Données à indiquer ci-dessus** Nom, Stud Book Père, Stud Book et Mère, Stud Book et Père de Mère, Stud Book Année de Naissance - Age en 2019

> Compléter le dossier avec les informations demandées.

Cadre réservé au Stud-Book Selle Français :

## . <u>PHOTOS</u>

Taille maximum : 1 MO. A joindre par mail si la photo ne peut pas être intégrée directement dans le document.

## . GENETIQUE

PEDIGREE (image à prendre sur Horsetelex ou Hippomundo ou Harasire)

Taille maximum : 1 MO. A joindre par mail si la photo ne peut pas être intégrée directement dans le document.

#### LIGNEE MATERNELLE

Si mon cheval est un selle français, renseigner le tableau ci-dessous (informations disponibles sur le SIRE)

| Nom<br>1ère mère | Nom<br>2ème mère | Nom<br>3ème mère | Nom<br>4ème mère | Nom<br>5ème mère |  |
|------------------|------------------|------------------|------------------|------------------|--|
|                  |                  |                  |                  |                  |  |
|                  |                  |                  |                  |                  |  |

Si mon cheval n'est pas un selle français, insérer une copie d'écran prise sur Hippomundo ou Horsetelex

(information à prendre jusqu'à la 4ème mère)

Taille maximum : 1 MO. A joindre par mail si l'image ne peut pas être intégrée directement dans le document.

#### LIGNEE PATERNELLE

Nombre et nom des fils du même père déjà approuvés étalons (citer les 10 meilleurs) :

#### . PERFORMANCES SPORTIVES

Rang au classement mondial WBFSH :

| Année |  |  |  |
|-------|--|--|--|
| Rang  |  |  |  |

Principales performances (si haut niveau) :

Liste des cinq principales performances :

> pour les chevaux en France : compléter le tableau ci-dessous :

|                                                                        | 2014 | 2013 | 2012 | 2011 | 2010 | 2009 |
|------------------------------------------------------------------------|------|------|------|------|------|------|
| Âge dans l'année                                                       |      |      |      |      |      |      |
| Indice de performance<br>(ISO/ICC)                                     |      |      |      |      |      |      |
| Gains                                                                  |      |      |      |      |      |      |
| Nombre de départs                                                      |      |      |      |      |      |      |
| Gain moyen/Départ                                                      |      |      |      |      |      |      |
| Nombre de classements<br>avec des gains                                |      |      |      |      |      |      |
| % classements / départ                                                 |      |      |      |      |      |      |
| Hauteurs et type<br>d'épreuves (GP,)<br>des 5 meilleurs<br>classements |      |      |      |      |      |      |

et envoyer par mail le tableau FFECompet (Excel) des 3 dernières années ou 5 dernières années si grosses performances.

Suite des performances FFECompet.

> pour les chevaux étrangers : l'information sera directement renseignée par le Stud Book Selle Français.

#### . REPRODUCTION

#### STUD BOOKS D'APPROBATION

Mon cheval est approuvé dans les Stud Books suivants : .....

> Joindre l'attestation d'approbation des Stud Books dans lequel le cheval est déjà approuvé.

Mon cheval n'est pas approuvé.

#### **PRODUCTION**

Mon cheval est classé dans le TOP 100 WBFSH étalon :

Classement mondial WBFSH de l'étalon en CSO : ..... (rang et année à indiquer)

Classement mondial WBFSH de l'étalon en CCE : ..... (rang et année à indiquer)

Classement mondial WBFSH de la production (dans les 2000 premiers en CSO et/ou CCE)

| Nom du produit |      |      | Classeme | nt mondial d | e l'année |      |      |
|----------------|------|------|----------|--------------|-----------|------|------|
| Nom du produic | 2018 | 2017 | 2016     | 2015         | 2014      | 2013 | 2012 |
|                |      |      |          |              |           |      |      |
|                |      |      |          |              |           |      |      |
|                |      |      |          |              |           |      |      |
|                |      |      |          |              |           |      |      |
|                |      |      |          |              |           |      |      |
|                |      |      |          |              |           |      |      |
|                |      |      |          |              |           |      |      |
|                |      |      |          |              |           |      |      |
|                |      |      |          |              |           |      |      |
|                |      |      |          |              |           |      |      |
|                |      |      |          |              |           |      |      |
|                |      |      |          |              |           |      |      |
|                |      |      |          |              |           |      |      |
|                |      |      |          |              |           |      |      |
|                |      |      |          |              |           |      |      |

Nombre de saillies :

Les données sont à retrouver sur le SIRE pour les chevaux stationnés en France. Pour les chevaux stationnés à l'étranger, les données sont à retrouver auprès des Stud Books

|                       | 2019 | 2018 | 2017 | 2016 | 2015 | 2014 et avant | TOTAL |
|-----------------------|------|------|------|------|------|---------------|-------|
| Nombre de<br>saillies |      |      |      |      |      |               |       |

### . VIDEOS

Liens des fichiers vidéos :

------